# Instruções para operação do Sistema de Faixas

A colocação de faixas nos campi da UFMG deverá ser previamente aprovada pelo DLO, conforme as Portarias 3215 da Reitoria, de 14/10/04 e 3615 da Pró-Reitoria de Administração, de 15/09/04.

A autorização obedecerá a critérios, como a vinculação a atividades de ensino, pesquisa ou extensão da Universidade, e a não existência de erros gramaticais ou ortográficos.

Para tornar os procedimentos da solicitação de afixação de faixas mais simples, rápidos e seguros, o DLO desenvolveu um sistema que permite que todas as ações requeridas sejam feitas por meio digital, via Internet. Assim, tanto as solicitações como a aprovação são processadas por esse programa.

Para fazer a solicitação, é necessário o cadastramento prévio da unidade acadêmica, órgão administrativo ou entidade associada neste sistema. O sistema aceita o cadastro de mais de um servidor por unidade ou órgão. Contudo, somente os servidores cadastrados poderão encaminhar as solicitações.

Solicitantes já cadastrados no Sistema de Faixas (antigo) deverão providenciar a reativação do seu cadastro junto a DISEC/DLO, através do e-mail: <u>sfiscal@dsg.ufmg.br</u>,

Para utilizar este Sistema de Solicitação e Autorização para Colocação de Faixas nos Campus Pampulha e Saúde da UFMG (Sistema de Colocação de Faixas da UFMG), siga as instruções abaixo:

# PARTE A - Acesso ao Sistema

## **USUÁRIO NÃO CADASTRADO**

Para se cadastrar no sistema, siga os passos adiante:

1. Iniciar no SEI processo do tipo: Administração: Gestão de Comunicações Eventuais;

| ) 🕼 🗖 🚾 SE                | - Iniciar Processo x + - 🗆                                                                             |
|---------------------------|----------------------------------------------------------------------------------------------------|
| - C A 6                   | https:// <b>sei.ufmg.br</b> /sei/controlador.php?acao=procedimento_escolher_t A <sup>N</sup> 🏠 🔇 📋 🎨 … |
| UNIVERSIDADE FEDERAL DE I | MINAS GERAVS                                                                                           |
| sei.                      | Para saber+ Menu Pesquisa 📰 🖉 🧎 🥓 😆                                                                    |
| Controle de<br>Processos  | Iniciar Processo                                                                                       |
| Iniciar Processo          |                                                                                                    |
| Retorno Programado        | Escolha o Tipo do Processo: 🥯                                                                          |
| Pesquisa                  | Administration Costilia da                                                                             |
| Base de<br>Conhecimento   | Administração: Gestão de Comunicações                                                                  |
| Textos Padrão             | Eventuais                                                                                              |
| Modelos Favoritos         |                                                                                                    |
| Blocos de Assinatura      |                                                                                                    |
| Blocos de Reunião         |                                                                                                    |
| Blocos Internos           |                                                                                                    |

2. Incluir documento do tipo Formulário de Cadastro para o Sistema de Faixas;

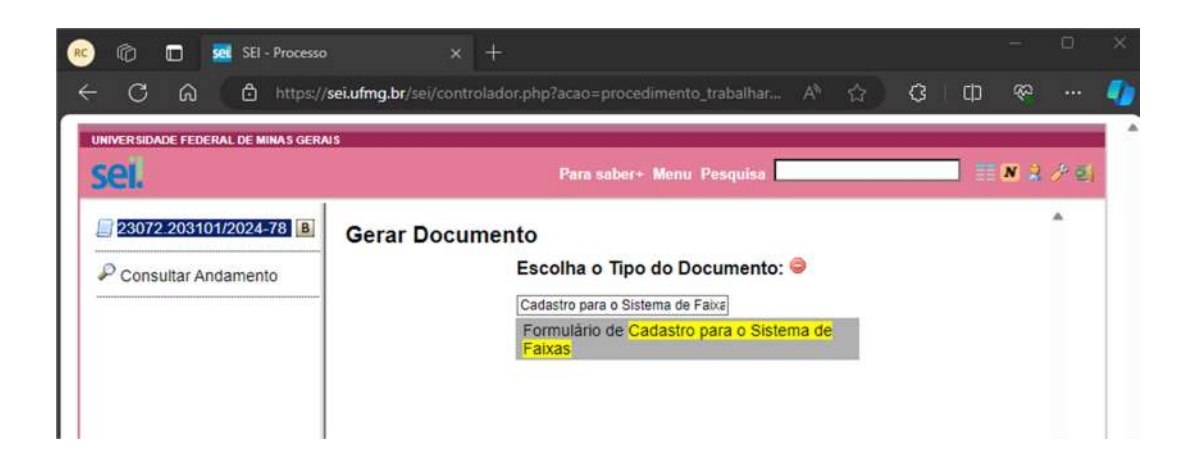

3. Preencher, assinar, solicitar assinatura da diretoria da unidade e enviar o processo no SEI para a unidade DLO-SFSDSM;

| 1                                     | FORMULÁRIO DE CADASTRO PARA O SISTEMA DE FAIXAS                      |
|---------------------------------------|----------------------------------------------------------------------|
| Solicito                              | cadastramento no Sistema de Faixas conforme especificações a seguir: |
|                                       | DADOS DA UNIDADE                                                     |
| Nome da Unidade:                      |                                                                      |
| Setor:                                |                                                                      |
| Telefone:                             |                                                                      |
| Endereço:                             | Av. Pres. Antônio Carlos, 6627                                       |
| Comp <mark>le</mark> mento:           |                                                                      |
| Bairro:                               | Bairro Pampulha                                                      |
| CEP:                                  | CEP 31270-901                                                        |
| Cidade:                               | Belo Horizonte                                                       |
| UF:                                   | MG                                                                   |
|                                       | DADOS DO SOLICITANTE                                                 |
| Nome:                                 | @nome_interessado@                                                   |
| CPF:                                  | @cpf_interessado@                                                    |
| Cargo/Função:                         | @cargo_interessado@                                                  |
| E-mail institucional pessoal (@ufmg): | @email_interessado@                                                  |
| Telefone (institucional):             | @telefone_fixo_interessado@                                          |
| Telefone Celular:                     | @telefone_celular_interessado@                                       |

1. 4. A unidade DLO-SFSDSM processará o cadastramento e ao finalizar o Sistema emitirá, automaticamente, e-mail ao interessado com login e senha para acesso ao Sistema.

# USUÁRIO JÁ CADASTRADO

1. Acesse o sistema pelo link disponível no site do DLO: <u>https://www.ufmg.br/dlo/publicidade.php</u>, e clique na opção: SISTEMA DE AGENDAMENTO E COLOCAÇÃO DE FAIXAS.

| DLO-Faixas       |                                  |
|------------------|----------------------------------|
| Bem-vindo(a)     |                                  |
| 😭 Bem vindo      | SISTEMA DE AGENDAMENTO           |
| 🛥 Login / Entrar | E COLOCAÇÃO DE FAIXAS            |
| Informações      |                                  |
|                  | â Login                          |
|                  | 🖗 E-mail                         |
|                  | 🔎 Senina                         |
|                  | Esqueceu a senha ?               |
|                  | Não possul cadastro? clique aqui |
|                  |                                  |

2. Insira seu login e senha e clique em "Login".

### PARTE B - Solicitando uma reserva de pontos para faixas

Antes de começar escolha quais pontos irá solicitar a reserva através dos mapas abaixo, os pontos estão numerados e aparecerão assim no sistema:

## Campus Pampulha:

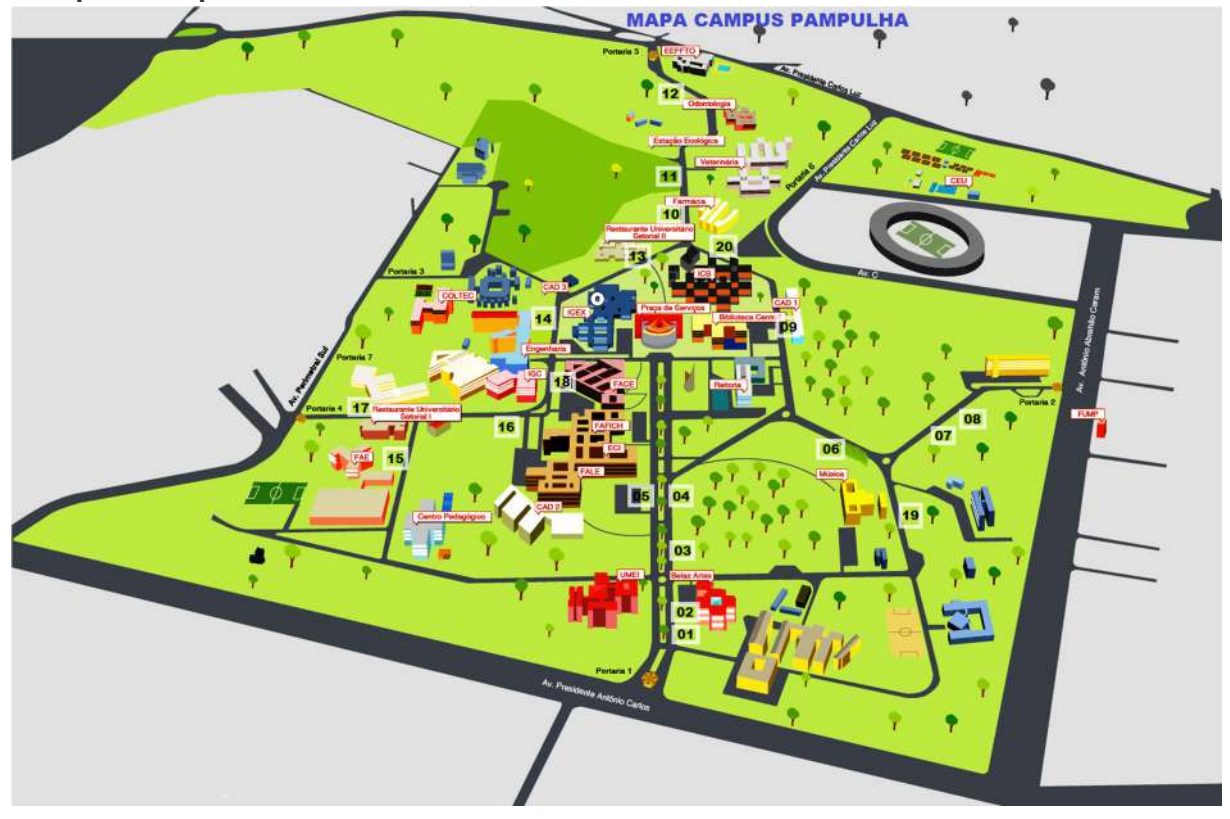

# Campus Saúde:

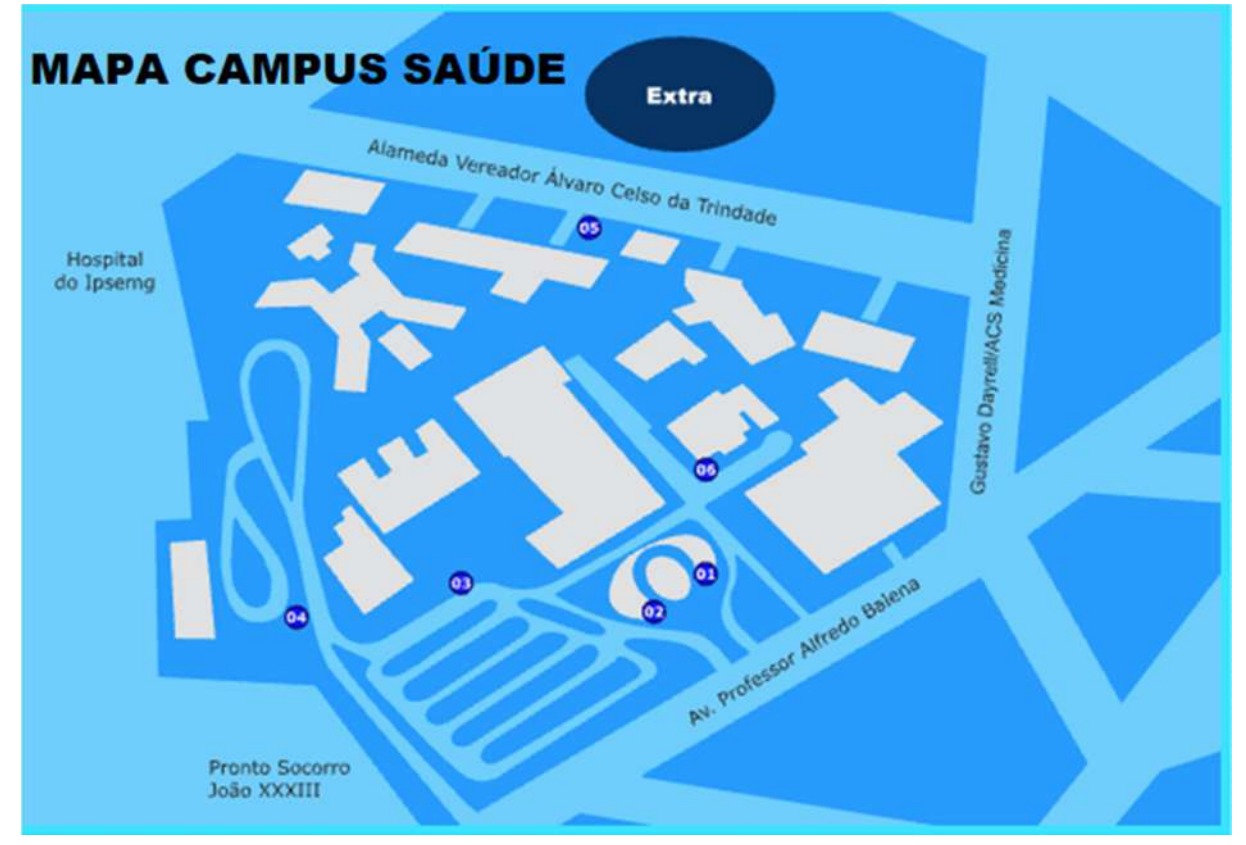

1. Para iniciar uma solicitação, clique em "Registrar nova reserva de pontos"

| Bem-vindo(a)<br>irley Tadeu Duarte Ponciano Gomes | Minhas solicita               | cões de faixa |              |                     |           |            |
|---------------------------------------------------|-------------------------------|---------------|--------------|---------------------|-----------|------------|
| Minhas solicitações                               | Winnias solicita              | ções de Taixa |              |                     |           |            |
| Meu Perfil                                        |                               |               | Respittur.no | la reserva de ponta |           |            |
| Alterar senha                                     | 100 👻 resultados por pági     | ina           |              |                     | Pesquisar |            |
| Sair / Deslogar                                   | Campi                         | Conteúdo      | Pontos       | Solicitação         | Situação  |            |
|                                                   | Mostrando de 1 até 1 de 1 reg | ustros        |              |                     | Anteri    | pr Próximo |

2. Preencha todo o formulário solicitado.

| N Campi                                                                                                    | () informações                                                   |
|----------------------------------------------------------------------------------------------------|------------------------------------------------------------------|
| HAPA CAMPUS PAMPULHA                                                                                                | Selecione o campus*     @ Campus Panpulha     Campus Saúde       |
|                                                                                                    | Selecione os pontos*                                             |
|                                                                                                    | 47 Limite máximo: 5 pontos.                                      |
|                                                                                                    |                                                                  |
|                                                                                                    |                                                                  |
|                                                                                                    |                                                                  |
|                                                                                                    | 019 043                                                          |
| Y                                                                                                    | Data padrão de colocação* @ Limite máximo: 4 meses               |
|                                                                                                    | dd/mm/aaaa 🛛                                                     |
|                                                                                                    | Número de dias para exposição* 🕼 Limite máximo: 5 dias           |
|                                                                                                    | 1                                                                |
| A Conteúdo                                                                                                    | ✓ Instalador                                                     |
| Texto da faixa.<br>Texto da faixa.<br>(Redação idêntica a da faixa, inclusive acentuação, pontuação e abreviaturas) |                                                                  |
| Texto da faixa*<br>(Redação idéntica a da faixa, inclusive acentuação, pontuação e abreviaturas)                    | Nome da empresa*                                                 |
| Texto da falxa*<br>(Redação Idêntica a da falxa, inclusive acentuação, pontuação e abreviaturas)                    | Nome da empresa*                                                 |
| Texto da faixa*<br>(Redação identica a da faixa, inclusive acentuação, pontuação e abreviaturas)                    | Nome da empresa*                                                 |
| Texto da faixa*<br>(Redação idêntica a da faixa, inclusive acentuação, pontuação e abreviaturas)<br>magem na faixa* | Nome da empresa* Nome do representante* E-mail do representante* |

#### Nova reserva de pontos

#### Informações:

- Você deve selecionar o campus, e o mapa irá mudar de acordo com sua opção;
- Você deve selecionar todos os pontos que desejar reservar respeitando o limite máximo de 05 (cinco) pontos por solicitação;
- Você deve escolher a data em que a faixa será instalada respeitando o limite máximo de 02 (dois) meses de antecedência;
- Você deve escolher o número de dias que a faixa irá ficar exposta respeitando o limite máximo de 05 (cinco) dias;
- Você deve inserir no campo Texto da faixa, toda a redação do texto que será exposto na faixa, inclusive acentuação, pontuação e abreviaturas;
- Você deve informar se a faixa vai conter imagem, e caso positivo, deverá descrever o conteúdo da imagem e enviar o arquivo da mesma;
- Você deve informar os dados da empresa responsável pela instalação das faixas. A contratação da empresa responsável pela instalação das faixas e o acompanhamento na realização dos serviços (instalação e retirada) é de responsabilidade do solicitante.
- A metragem padrão da faixa é: 6,0m x 0,80m.

#### 3. Clique em "Continuar"

Nova reserva de pontos

4. Na tela seguinte, o sistema irá apresentar se existe disponibilidade dos pontos para o período pleiteado para reserva:

| Ponto                                                                             | Dias de Exposição*                                                                                                    | Data de colocação* |   | Ponto Dias de Exposição* Data d                                               |                                                                                               |   | Data de colocação* | de colocação* |  |
|-----------------------------------------------------------------------------------|----------------------------------------------------------------------------------------------------|--------------------|---|-------------------------------------------------------------------------------|-----------------------------------------------------------------------------------------------|---|--------------------|---------------|--|
| 02                                                                                | 4                                                                                                    | ¥ 12/02/2024       | 8 | 14                                                                            | 4                                                                                             | Ŷ | 12/02/2024         | 8             |  |
| Referencia                                                                        |                                                                                                    |                    |   | Referencia                                                                    |                                                                                               |   |                    |               |  |
| Disponibilida<br>Dia 12/02/20.<br>Dia 13/02/20.<br>Dia 14/02/20.<br>Dia 15/02/20. | des*<br>24           24          Obponted           24          Disponted           24          Disponted           24          Obponted           24          Obponted           24          Obponted |                    |   | Disponibilidi<br>Dia 12/02/20<br>Dia 13/02/20<br>Dia 14/02/20<br>Dia 15/02/20 | ades*<br>224: -/ Dispontvel<br>024: -/ Dispontvel<br>024: -/ Dispontvel<br>024: -/ Obspontvel |   |                    |               |  |

#### Informações:

- Será exibida uma "caixa" para cada ponto selecionado;
- Dentro da "caixa" de cada ponto o sistema irá apresentar se o período selecionado está ou não disponível;
- Você só conseguirá avançar se tudo estiver marcado como "Disponível";
- Se algum dia (período)/ponto estiver "Ocupado", você pode: voltar e trocar de ponto, alterar o dia (período) de instalação e/ou alterar o número de dias de exposição;
- Pontos diferentes podem ter períodos de exposição diferentes a depender da disponibilidade;

5. Assim que todos os pontos/períodos estiverem disponíveis, a solicitação estará liberada para envio; clicando em "Enviar solicitação".

6. Ao enviar a solicitação você será redirecionado para a tela principal, onde poderá ver sua solicitação.

|                              | Resp                                     | istrar nova reserva de pontos |                     |            |       |
|------------------------------|------------------------------------------|-------------------------------|---------------------|------------|-------|
| 100 👻 resultados por págin   | ıa                                       |                               |                     | Pesquisar: |       |
| Campi                        | Conteúdo                                 | Pontos                        | Solicitação         | Situação   |       |
| AMPI PAMPULHA                | Il Mostra de internacionalização da UFMG | 02 14                         | 31/01/2024 10:25:15 | Pendente   | 0     |
| ostrando da 1 atá 2 da 2 rag | istros.                                  |                               |                     | Anterior   | Próxi |

#### Informações:

Minhas solicitações de faixa

- O pedido de solicitação poderá apresentar 04 situações possíveis:
  - Pendente: Você acabou de enviar sua solicitação e ela ainda não foi analisada pelo DLO;
  - Em análise: o DLO já verificou sua solicitação, mas ela está em análise por demais setores, quando for o caso;

- Cancelada: Sua solicitação foi rejeitada pelo DLO;
- Autorizado: Sua solicitação foi aceita e concluída pelo DLO, pode prosseguir com a(s) instalação(ões) da(s) faixa(s).

7. Ao clicar no ícone você pode ver mais informações detalhadas sobre o seu pedido, inclusive o motivo de recusa, quando for o caso

#### Solicitação de reserva de pontos

| informações da solicitação               | All Pontos | NV Pontos                                                                                           |            |            |  |  |  |  |
|------------------------------------------|------------|----------------------------------------------------------------------------------------------------|------------|------------|--|--|--|--|
| Situação do pedido                       | Campus     |                                                                                                    |            |            |  |  |  |  |
| Perdinde                                 | CAMPLI     | CAMPIPAMPULHA                                                                                       |            |            |  |  |  |  |
| Texto da faixa                           | Pontos     |                                                                                                    |            |            |  |  |  |  |
| Il Mostra de Internacionalização da UFMG | Ponto      | Referencia                                                                                          | Colocação  | Retirada   |  |  |  |  |
|                                          | 02         | Av. Mendes Pimentel, sentido Antônio Carlos/Praça de Serviços, em frente à Escola de Belas<br>Artes | 12/02/2024 | 15/02/2024 |  |  |  |  |
| magem na faixa<br>ião                    | 14         | Rua Reitor Pires Albuquerque, em frente ao prédio Instituto de Ciéncias Exatas                      | 12/02/2024 | 15/02/2024 |  |  |  |  |
| netaladar                                |            |                                                                                                    |            |            |  |  |  |  |

### PARTE C - Autorização para colocação de faixas

Pelas normas da Universidade, a colocação de faixas nos campi precisa ser analisada e aprovada pelo DLO. Assim, sua reserva será recebida e analisada pela DISEC/DLO e tão logo aprovada, você poderá consultar no sistema através do campo "Situação".

O sistema também realiza as seguintes operações:

Envia uma mensagem à Divisão de Segurança Universitária (DSU/DLO) informando-a sobre sua autorização, para que a entrada do Instalador no campus (se for fora do expediente) seja também autorizada.

A DSU/DLO tem autorização para retirar, sem prévia comunicação, quaisquer faixas instaladas sem a devida aprovação pela DISEC/DLO.

A contratação da empresa responsável pela instalação das faixas e o acompanhamento na realização dos serviços (instalação e retirada) é de responsabilidade do solicitante.

## PARTE D - Alterações Cadastrais

1. Você pode acessar o menu "Meu Perfil" caso precise alterar seus dados pessoais ou sua senha.